## คู่มือการตั้งค่าและใช้งาน OBEC WiFi (Web Login) สำหรับ Windows

1. ที่ System tray จะมีไอคอนรูปคลื่นสัญญาณ ดังภาพที่ 1

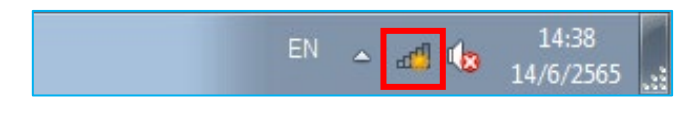

ภาพที่ 1

2. คลิกที่ OBEC WiFi (Web Login)

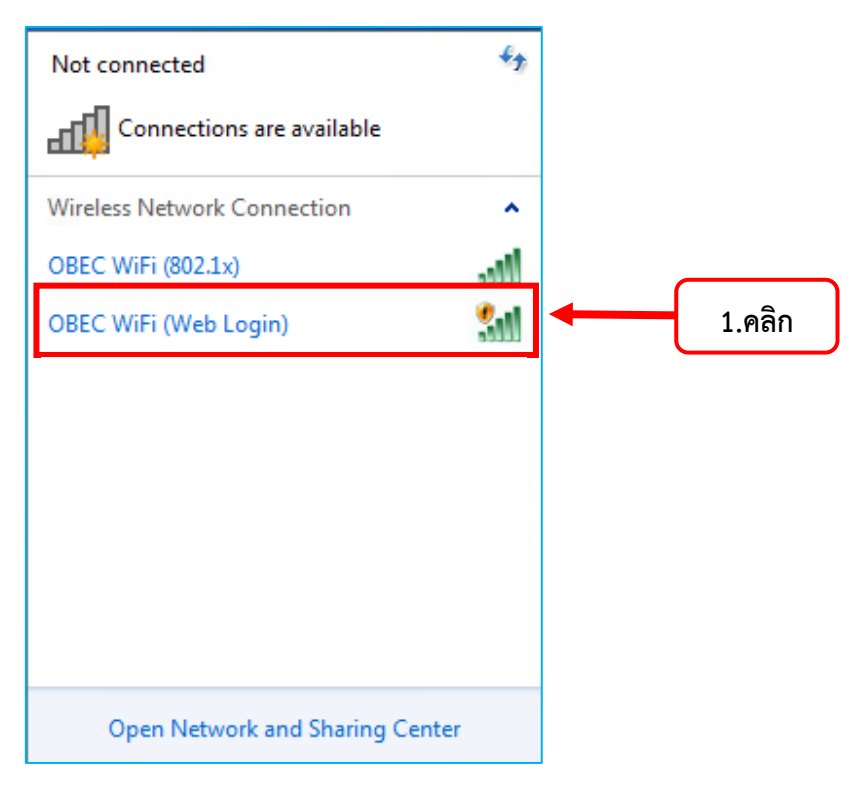

ภาพที่ 2

3. จะได้หน้าต่างดังภาพที่ 3 คลิกที่ Connect automatically และคลิก Connect

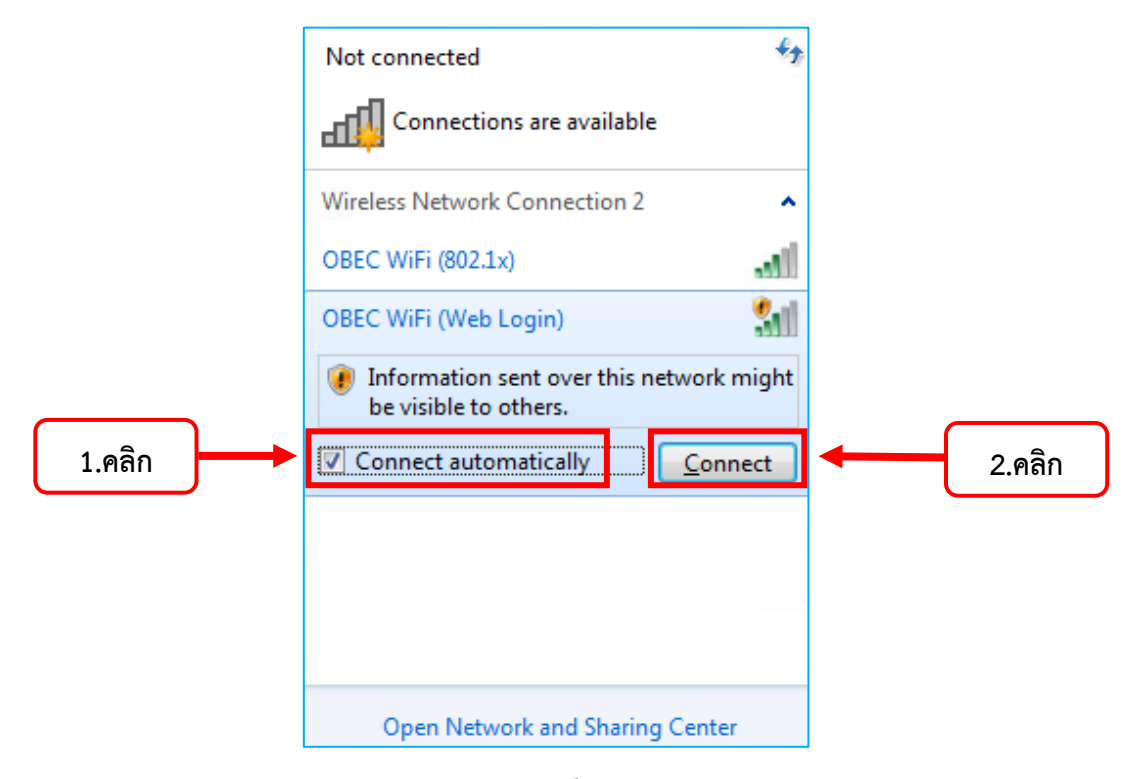

ภาพที่ 3

 4. ทำการเปิดโปรแกรมเว็บเบราว์เซอร์เพื่อเข้าใช้งานอินเทอร์เน็ต หากเครื่องคอมพิวเตอร์และอุปกรณ์สื่อสาร ยังไม่ได้ทำการ Login เพื่อยืนยันตัวตนในระบบเครือข่ายคอมพิวเตอร์ OBEC WiFi (Web Login) เว็บ เบราว์เซอร์จะแสดงหน้าเว็บ Authentication หรือสามารถเข้าหน้าเว็บ Authentication โดยตรงได้ที่ https://fw-gw.bodmadphoknoi.ac.th:8090/httpclient.html จะปรากฏหน้าจอ ดังภาพที่ 4

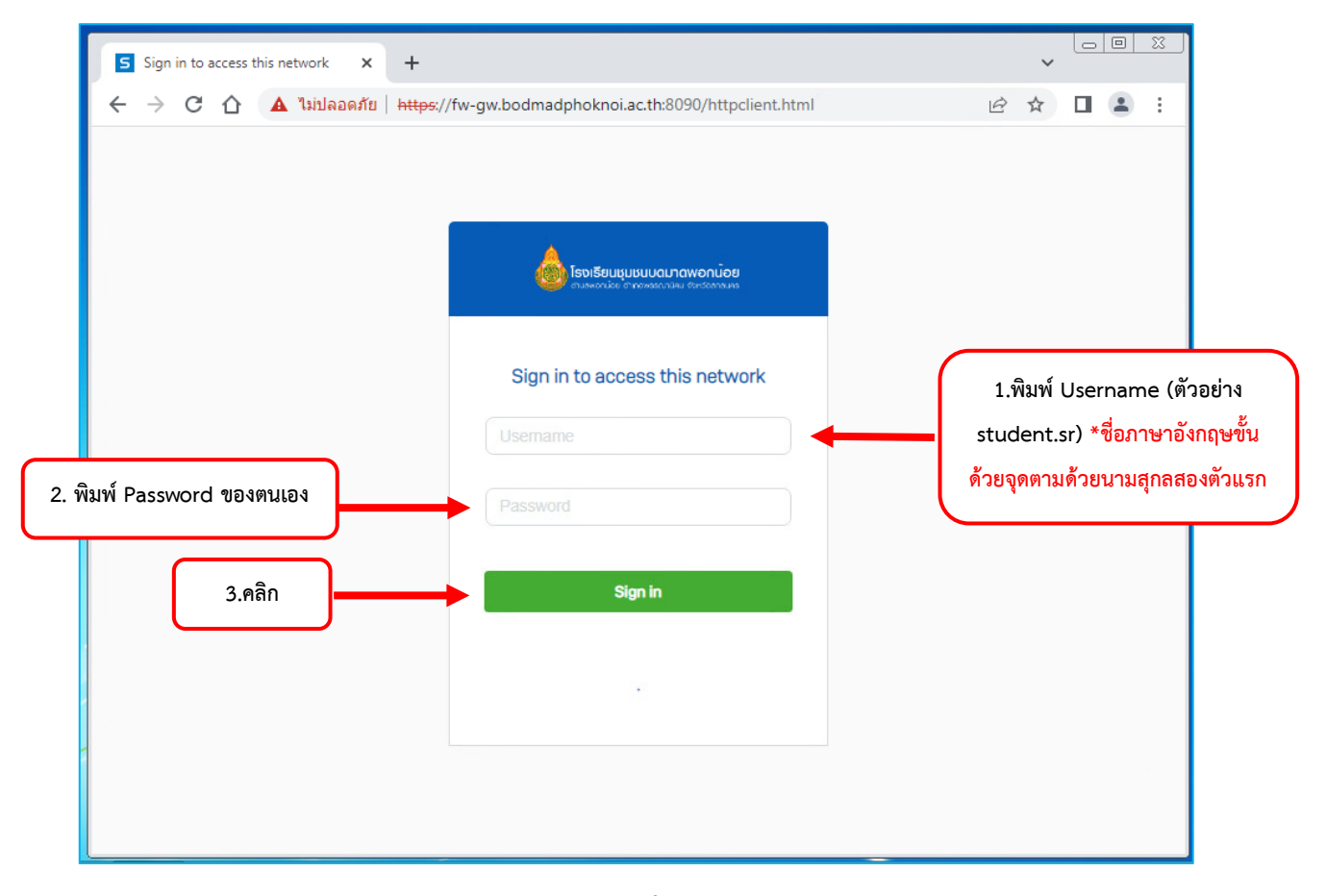

ภาพที่ 4

5. เมื่อคลิก Sing in แล้วหากข้อมูลถอกต้องระบบจะอนุญาตให้ใช้งานอินเทอร์เน็ตได้ และจะ Ridirect หน้า เว็บไซต์ไปที่ https://www.bodmadphoknoi.ac.th/home ดังภาพที่ 5

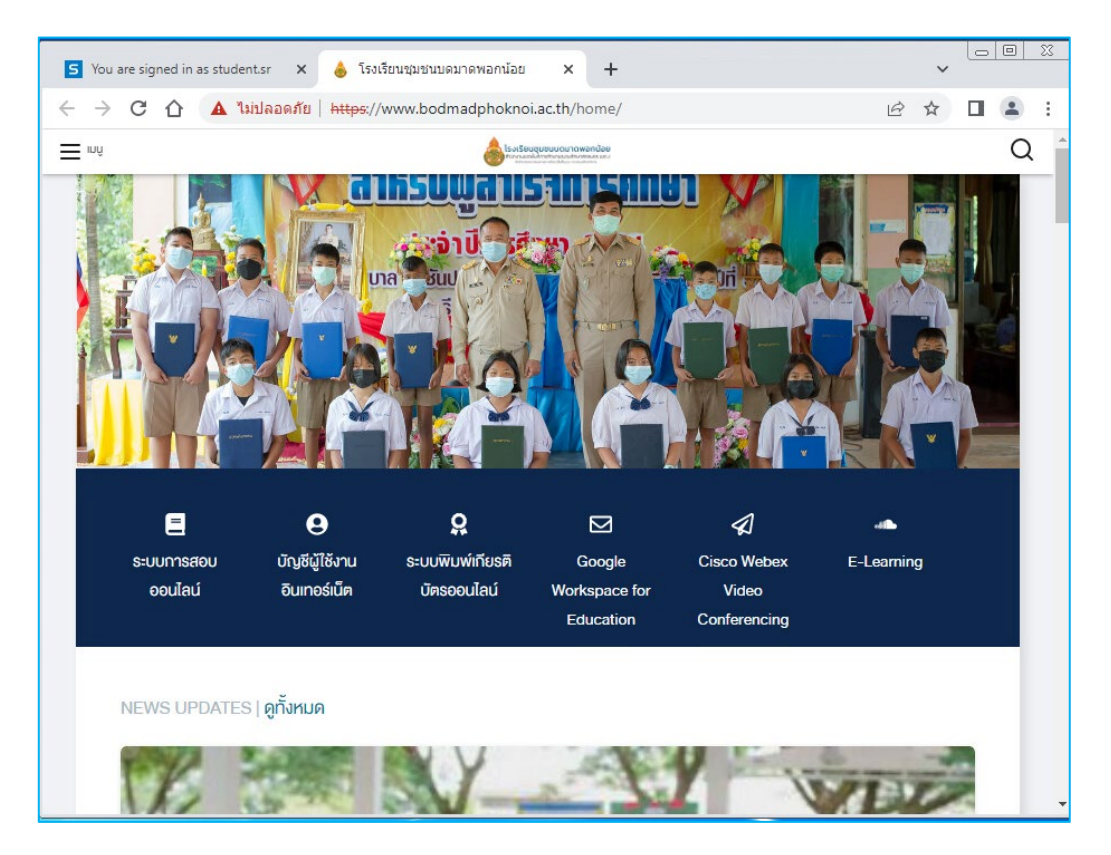

ภาพที่ 5

 6. ในกรณีที่ผู้ใช้งาน ไม่ได้ใช้เครื่องคอมพิวเตอร์ส่วนตัว หรือใช้งานเครื่องคอมพิวเตอร์ในห้องปฏิบัติการคอมพิวเตอร์ เพื่อป้องกันมิให้คนอื่นสวมสิทธิ์ในการเข้าใช้งานอินเทอร์เน็ต ควรทำการ Logout ทุกครั้งหลังเลิกใช้งานอินเทอร์เน็ต

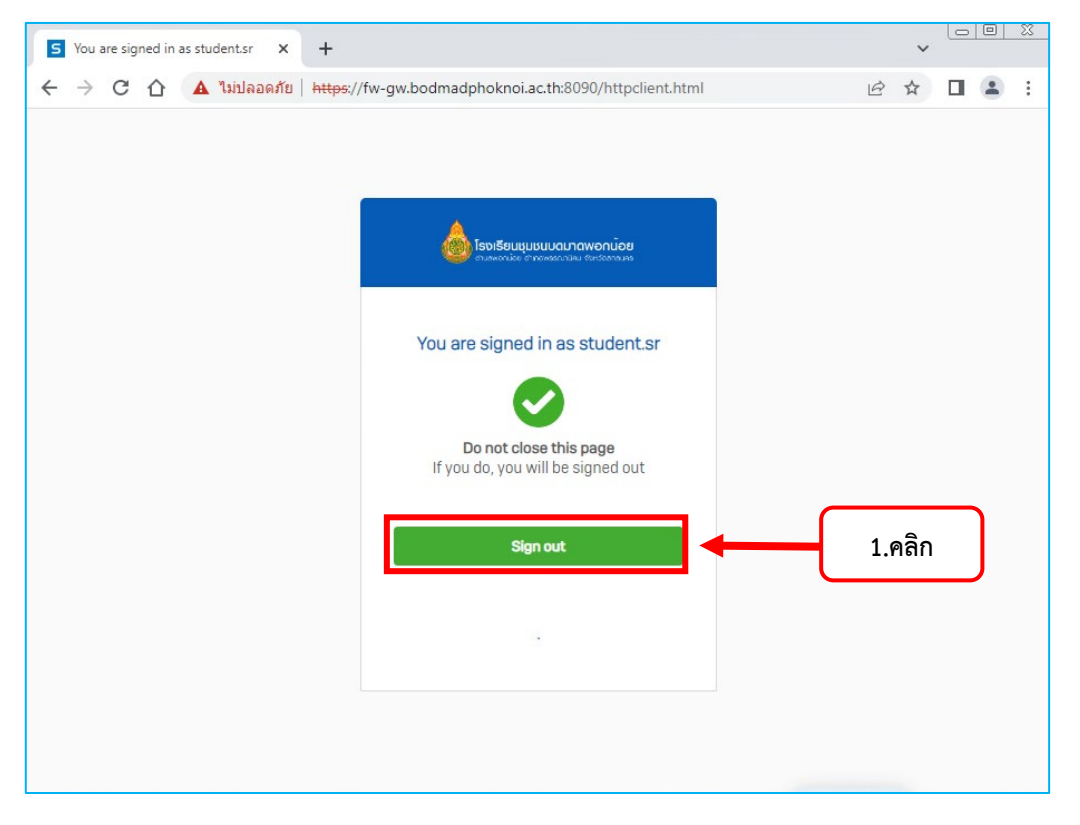

ภาพที่ 6